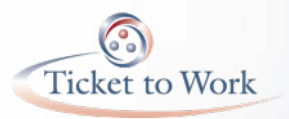

## Ticket Portal Access Verification Process for Adding Extra Security to a *my* SSA Account

Ticket Program Manager (TPM) Social Security's Ticket to Work Program

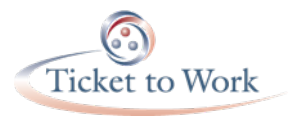

### Adding Extra Security

# Adding Extra Security is MANDATORY

Social Security Administration Important Information

> SOCIAL SECURITY 315 N WASHINGTON ST ROCKVILLE MD 20850

# 000003144 T=0000 \*\*\*\*AUTO\*\*MIKED AADC 300

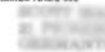

BOOT BARYON BURN BERNANTOWN MIT NAMES AND Date: June 19, 2014

Thank you for using Social Security's online services. On June 19, 2014, you successfully created an online account with the Social Security Administration. You can log in any time to www.socialsecurity.gov/myaccount with your username and password to access Social Security's online services.

We are writing about your request to add extra security to your online Social Security account at www.socialsecurity.gov/myaccount. In order to get extra security features you will need a cell phone that can get text messages.

#### Important Information

If you did not request an online account with Social Security, please contact us immediately at 1-800-772-1213 or visit your local Social Security office. If you are deaf or hard of hearing, our toll-free TTY number is 1-800-325-0778.

#### **Optional: If You Want Extra Security**

You have the option to choose extra security. You may want to add extra security to your account if you have been a victim of domestic violence or identity theft, or have any other reason to believe you need extra security. If you want extra security features, you will need a cell phone with text messaging.

Each time you sign into your online Social Security account at www.socialsecurity.gov/myaccount , we will send an 8-digit text message to the cell phone number you gave us. You will enter that 8-digit text message as part of your sign in process. This 8-digit text message is only valid for 10 minutes. If you do not use it within 10 minutes, you must request another text message from the website. Text messaging charges may apply depending on your plan.

Adding Your Extra Security

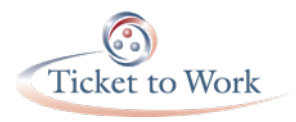

## Adding Extra Security - Requirements

In order to complete this process you need the following:

- My Social Security Account Username
- My Social Security Account Password
- Cell Phone Number
- Account Upgrade Code or "Upgrade Code"

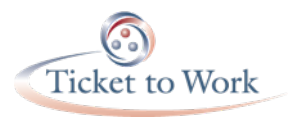

## Sign In

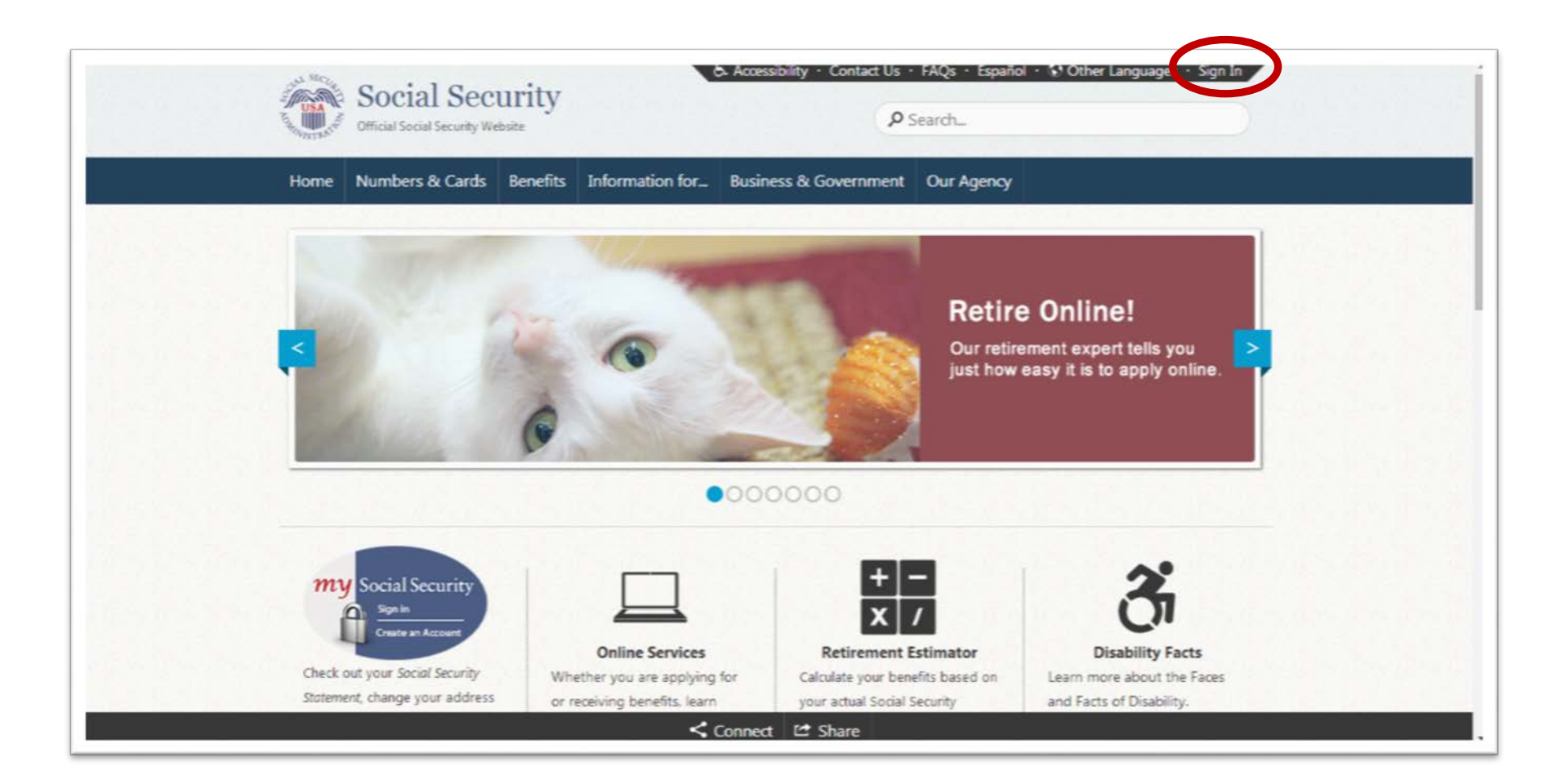

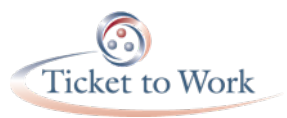

### Sign In or Create an Account

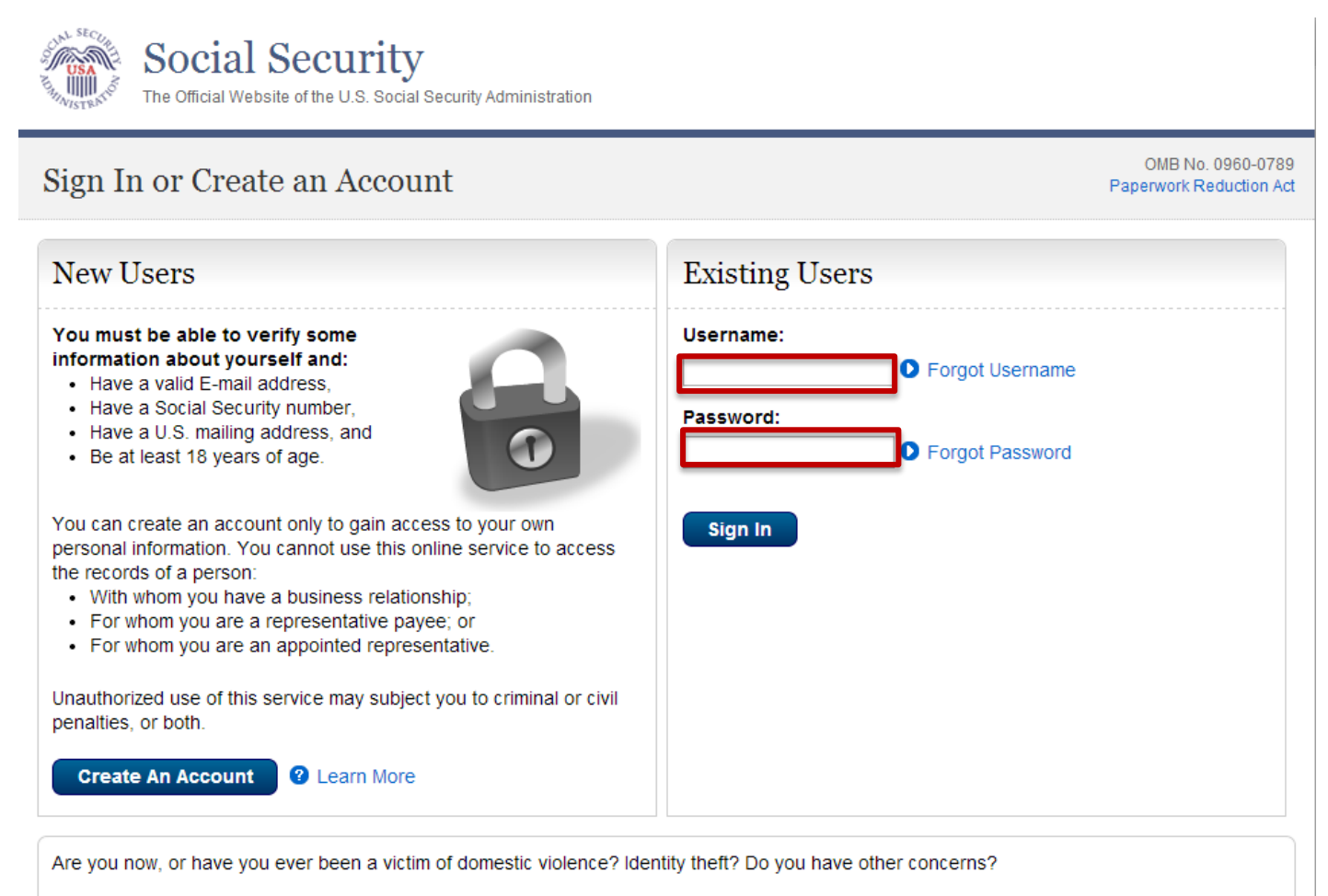

You can block electronic access to your information at any time, for any reason.

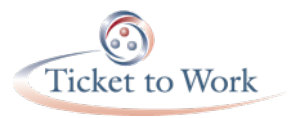

### Enable your Extra Security

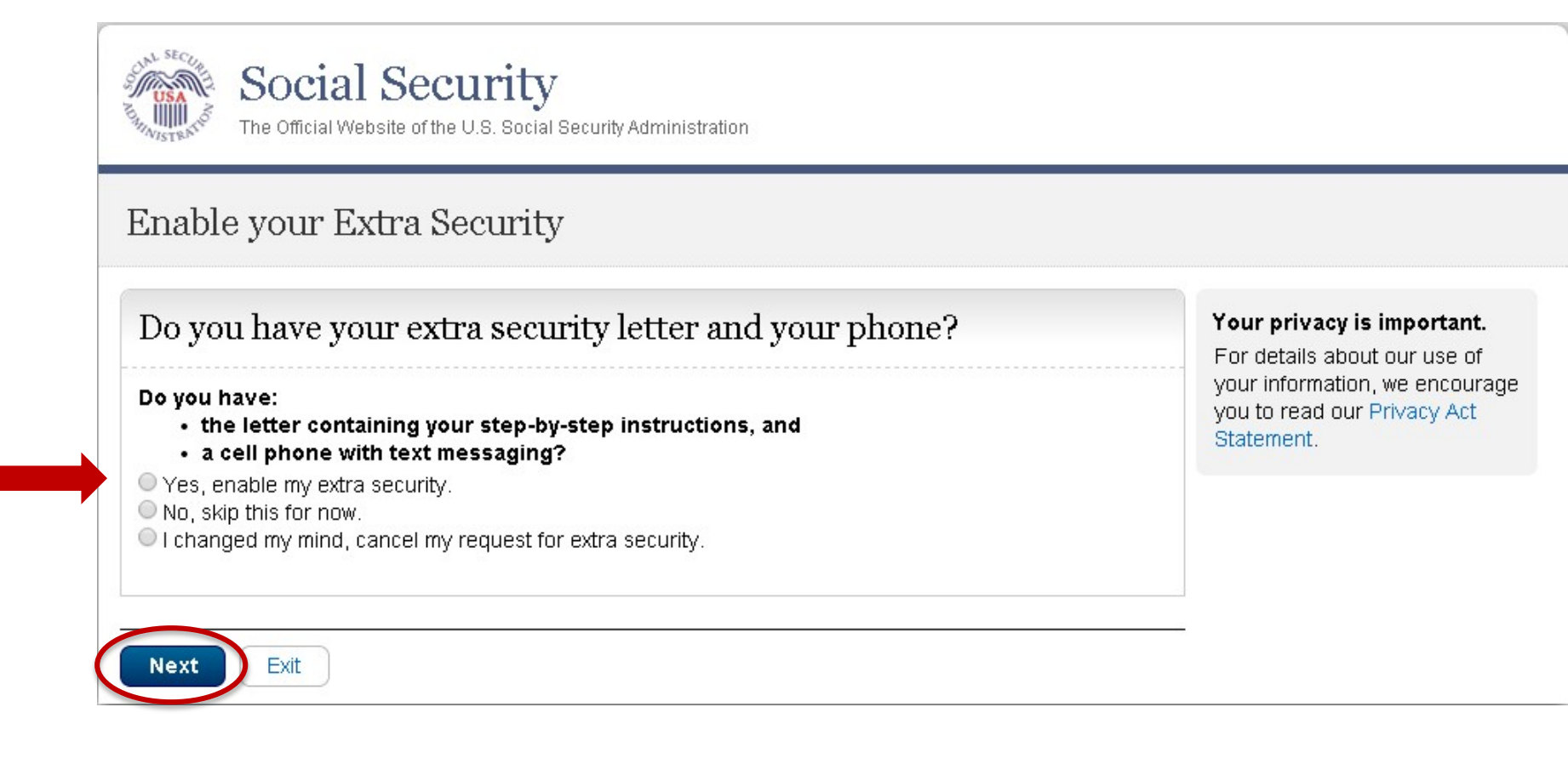

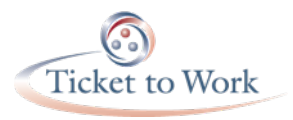

### **Enter Cell Phone Number**

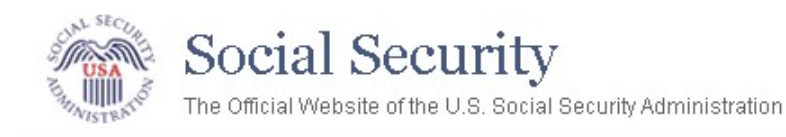

### Enable Extra Security - Add Phone

| Please add your<br>To enable your extra set                                                            | $c{ m cellphone}$ curity features, you need a cell phone that is able to receive text messages.                                  |  |
|----------------------------------------------------------------------------------------------------|----------------------------------------------------------------------------------------------------|--|
| <ul> <li>Enter your Cell Phy</li> <li>We'll send a text metapply.)</li> <li>10-digit Number</li> </ul> | one Number:  What if I lose or change my phone number? ssage to this phone each time you sign in. (Your text message rates still |  |
| Get Text Message                                                                                       | Previous Exit                                                                                                    |  |

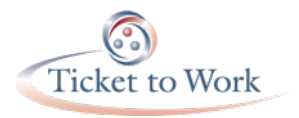

### Enter Security Code

Enable your Extra Security - Enter Text Code

| Please enter your security code                                                                                                    | Having trouble?                                                                                                    |  |
|----------------------------------------------------------------------------------------------------|----------------------------------------------------------------------------------------------------|--|
| We sent a text message to:<br>Please allow up to 2 minutes for the text message to arrive. The<br>security code will expire 10 minutes from the time of your request.<br>Enter the security code you just received: | Make sure that your cell phone number is correct.<br>If not, please go back and <u>correct your number</u> .<br>Check your reception and text messaging (SMS)<br>You may need to move to a location where your phone can receive a<br>text message. Please check that your phone can receive text<br>messages.<br>Still having trouble?<br>We can send a new text message. |  |
| Submit Security Code Previous Exit                                                                                                    |                                                                                                    |  |

www.ssa.gov

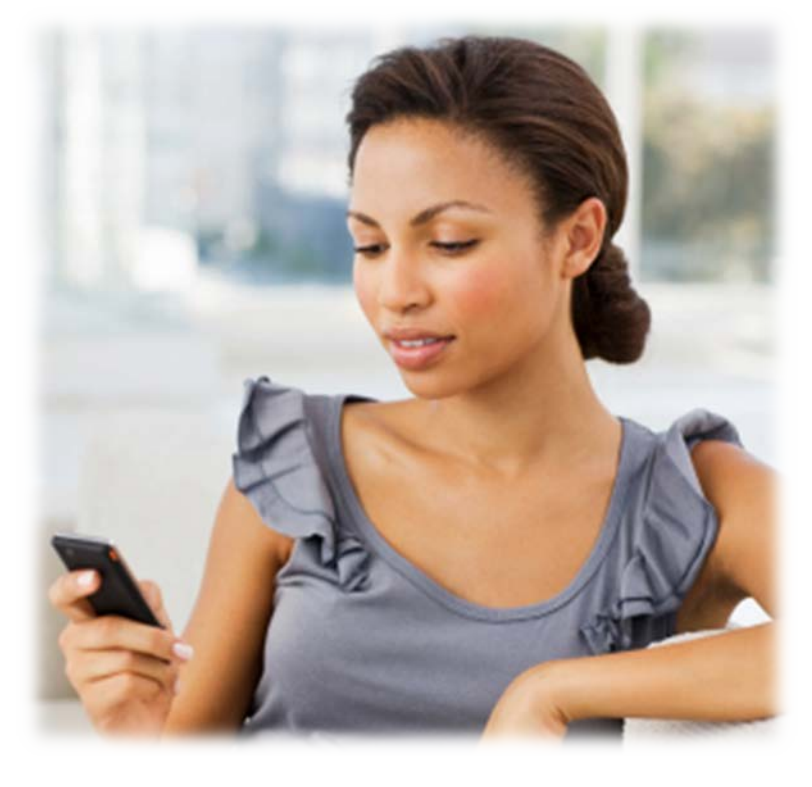

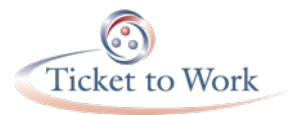

### Enter Upgrade Code

Please take the following steps to add your extra security.

- Visit our website at www.socialsecurity.gov/myaccount. 1.
- $\mathbf{2}$ Enter your username and password.
- 3. Choose Yes, Enable Extra Security.
- Enter your cell phone number. We will send an 8-digit text message 4 to your cell phone. This 8-digit text message will expire after 10 minutes.
- 5. Enter the 8-digit text mer
- Enter your one-time Account Upgrade Code: 14642030. This 6. account upgrade code expires on hugust 18, 2014.

You have successfully added extra security.

#### If You Do Not Want Extra Security At This Time

If you do not want to add extra security at this time, please choose "No, skip this for now" in Step 3 shown above. We will ask you to add extra security the next time you log on.

#### If You Do Not Want Extra Security

If you do not have a cell phone with text messaging or if you do not want to add extra security to your account, please choose "I changed my mind, cancel my request for extra security." in Step 3 shown above. We will no longer ask you to add extra security. You can add or remove the extra security at any time. If you remove your extra security, you will no longer need a cell phone to access your account. If you want extra security at a later time, you must start the process again and request a new upgrade code.

Social Security may use an identity verification service provided by Experian to help verify your identity and protect your privacy when you register to do business with us online. When we make a verification request to establish your account, Experian may use information from your credit report to help verify your identity. As a result, you may see an entry called a "soft inquiry" on your Experian credit report. This will show an inquiry by the Social Security Administration with our address and the date of the request. Soft incuiries do not affect your credit score, and you do not incur any charges related to them. Soft inquiries are displayed in the version of the credit profile viewable only to consumers and are not reported to lenders. The soft inquiry will not appear on your credit report from Equifax or TransUnion, and will generally be removed from your Experian credit report after 25 months. Once you have registered for an online account, you will not generate additional soft inquiries by logging in to access our services.

#### If You Have Questions

If you have questions, please:

 Visit our website at www.socialsecurity.gov to find general information about Social Security.

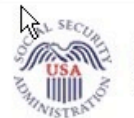

Social Security

The Official Website of the U.S. Social Security Administration

### Enable Extra Security

### Thank you for your security code!

Please enter the upgrade code from your letter to enable your account's extra security fe

Enter the Upgrade Code:

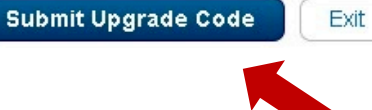

www.ssa.dov

Social Security Letter

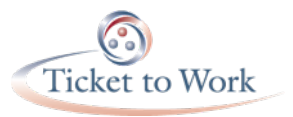

## Congratulations

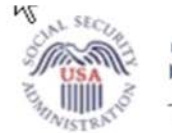

### Social Security

The Official Website of the U.S. Social Security Administration

### Congratulations!

🐼 You have successfully added your extra security features.

You will now sign in to use our online services by entering:

- · Your username
- Your password
- · A unique text message sent to your cell phone

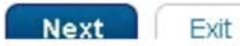

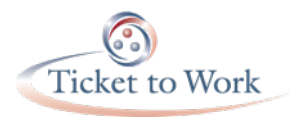

## Notify Social Security

Call your designated EN Service representative or contact Social Security at the email addresses below. If you email them, please indicate that you have registered for your *my* Social Security account with extra security and include your phone number. Someone will call you to ask for your *my* Social Security username so that they can enroll you for the new Ticket Portal. They will also verify your identity by asking for your SSN.

- ENs –contact <u>enservice@ssa.gov</u>
- VRAs contact <u>VR.Helpdesk@ssa.gov</u>

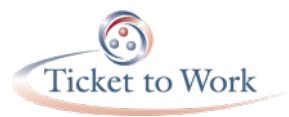

### Logging in to the Ticket Portal

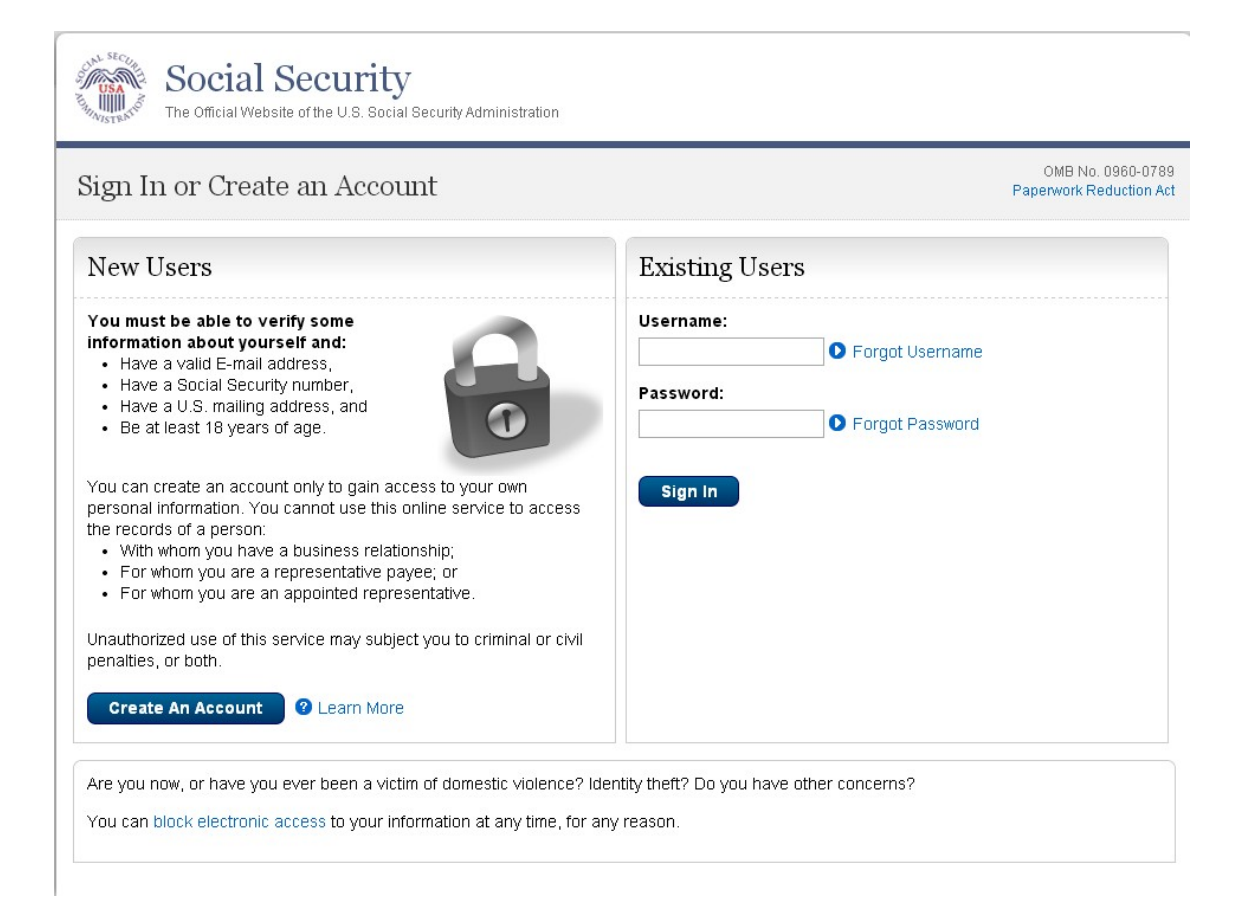

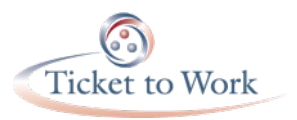

### Remember

- Your Social Security Information is confidential
- ✓ Do not share with anyone

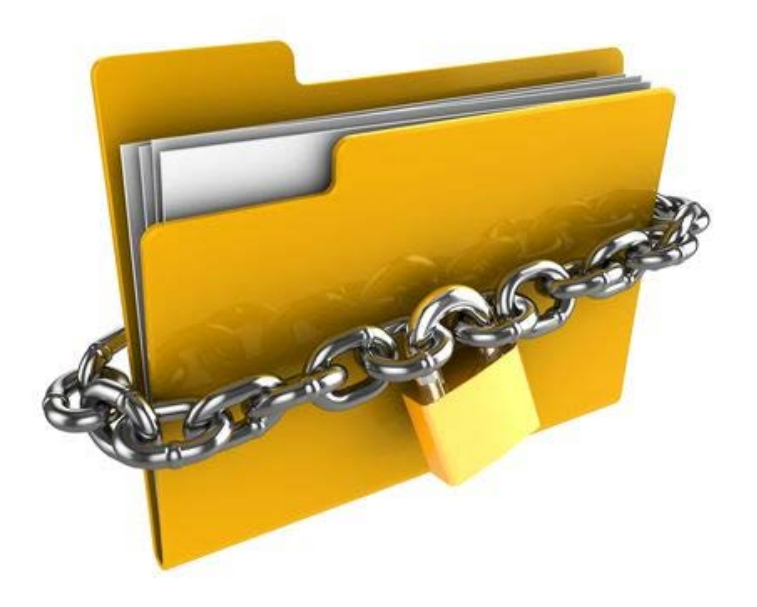

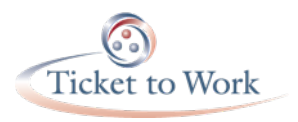

## Need Help?

- You can speak to a Social Security representative for help with a my Social Security account between the hours of 7:00 a.m. and 7:00 p.m. EST Monday through Friday:
  - Toll Free: 1.800.772.1213
  - TTY (for deaf or hard of hearing): 1.800.325.0778